## Using the Campus Parent Portal | Switch Between Students | Tools Available in the Campus Parent Portal | Links in Campus Parent | Shortcuts in Campus Parent | Notification Settings | Account Settings | Contact Preferences

## **Campus Parent Portal**

The Campus Parent Portal is located at https://d214il.infinitecampus.org/campus/portal/parents/township 214.jsp. The Portal can be accessed by each parent/guardian of enrolled student(s). Parents will see all children in their household, or students that are related.

| First-time parent users that did not activate a portal account using the email sent by the district, must activate their account by obtaining the activation key from their school. Once the activation key is obtained, visit the link above and click <u>New User</u> , to begin the process. | TOWNSHIP HIGH SCHOOL<br>DIST 214<br>Parent Username                                             |                                                                                                    |
|----------------------------------------------------------------------------------------------------|-------------------------------------------------------------------------------------------------|----------------------------------------------------------------------------------------------------|
|                                                                                                    | Log In<br>Forgot Password? Forgot Username? Help<br>Log In to Campus Student<br>Or<br>New User? | New User?<br>Activate your Campus Parent account by entering the activation key sent to you by your district.<br>If you do not have an activation key, please contact your district to obtain one.<br>Activation Key *<br>B98FCC32 - D665 - 4B7A - 27FA - CEC58F7700B9 |
|                                                                                                    |                                                                                                 | Back to Login                                                                                                    |

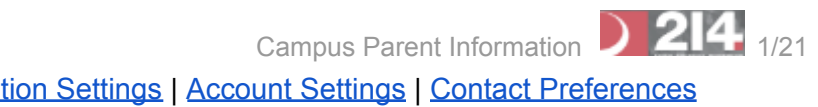

## Using the Campus Parent Portal

In the Campus Parent Portal, navigate between tools in the menu on the left. On mobile devices, this menu shrinks to a "hamburger" or "three bars" icon to save space. Click the user icon in the top right to view Notification Settings.

| Campus                   | avigation Menu Notifi |
|--------------------------|-----------------------|
| E Parent ▼               | Message Center        |
| Message Center           | Announcements Inbox   |
| Today<br>Weekly Overview | No Announcements.     |
| Assignments<br>Grades    |                       |

The Campus Parent Portal

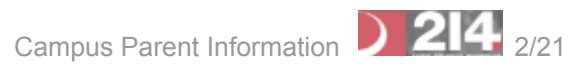

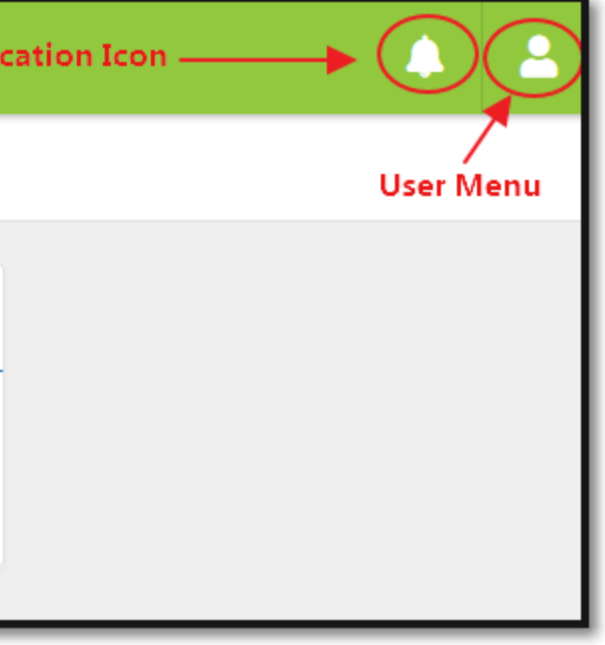

### Switch between students using the dropdown list in the corner.

If a tool is specific to a single student, such as Grades or Schedule, a student dropdown list displays in the top right corner. This dropdown list does not display for tools that are not student specific like Announcements and Payments.

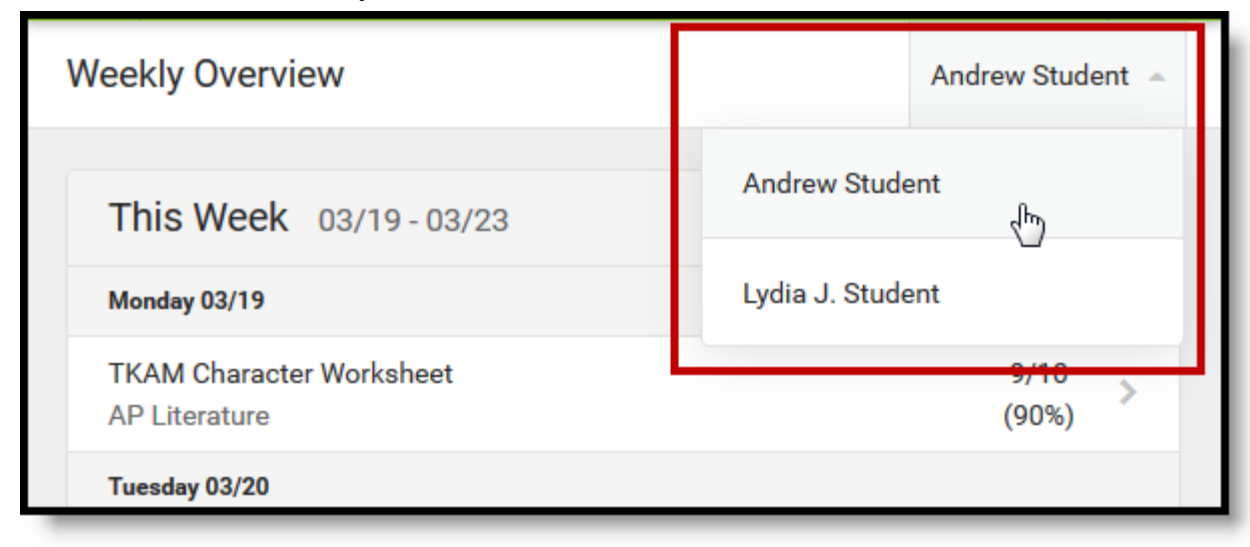

# Tools Available in the Campus Parent Portal

| Tool Name         | Description                                                                                                    | Example Image (click to view)                                                                                                    |
|-------------------|----------------------------------------------------------------------------------------------------|----------------------------------------------------------------------------------------------------|
| Message<br>Center | The Message Center includes<br>announcements posted at a school or district<br>level. Click Show More to display additional<br>text for longer announcements.<br>Announcements display based on the<br>timeline set by the creator and cannot be<br>deleted or archived.<br>Additionally, the Inbox displays messages<br>sent to the parent, including those from<br>teachers. | Message Center         Announcements       Inbox         Harrison High       Reminder: Don't forget to wear your school colors this Friday!         District Announcement       09/05/2018         Reminder to parents that school will end 2 hours early on Friday, September 28th for district-wide teacher training. |

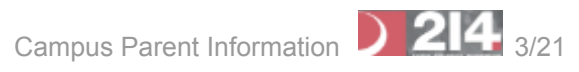

| Today                                                                                                    | bday The Today view shows the selected student's schedule for the current day and lists any assignments due today or                                                                          | Today Wednesday, January 2nd 2019                                    |                   |                                  |                                  |                      |          |  |  |
|----------------------------------------------------------------------------------------------------|----------------------------------------------------------------------------------------------------|----------------------------------------------------------------------|-------------------|----------------------------------|----------------------------------|----------------------|----------|--|--|
|                                                                                                    | tomorrow.<br>The schedule shows the times of the periods<br>during the day and the student's courses,<br>with the teacher's name and room assigned.<br>The assignments list covers all of the | Andrew Student<br>Student Number<br>123456789<br>18-19 Harrison High | 3 (12/31 - 03/29) |                                  |                                  |                      |          |  |  |
| student's courses, including those that m<br>not meet on the current day. Click on the<br>assignment or the course name to view<br>details. | not meet on the current day. Click on the assignment or the course name to view details.                                                                                                    | Grade 12                                                             |                   | <b>1</b><br>8:00AM -<br>8:55AM   | AP English                       | Teacherson,<br>Katie | Rm: 1211 |  |  |
|                                                                                                    |                                                                                                    | Assignments Due Today                                                |                   | <b>3</b><br>10:00AM -<br>10:55AM | Physics A                        | Yarham,<br>Dennis    | Rm: 367  |  |  |
|                                                                                                    |                                                                                                    | Themes Worksheet - Bildungsroman<br>AP English /10                   |                   | <b>4</b><br>11:00AM -<br>11:55AM | American &<br>British Literature | Teacherson,<br>Katie | Rm: 1018 |  |  |
|                                                                                                    |                                                                                                    | Assignments Due Tomorrow                                             |                   | <b>6</b><br>1:00PM -             | Pre-Calculus A                   | Lifellearn, Zelos    | Rm: 1001 |  |  |

# Campus Parent Information 214 4/21

| Calendar | The Calendar displays data in three different<br>modes, Assignments, Schedule, and<br>Attendance.                                     | С | Calendar   |            |          |           |    |    |        |         |
|----------|----------------------------------------------------------------------------------------------------|---|------------|------------|----------|-----------|----|----|--------|---------|
|          | display below dates that have data. Select a<br>mode and date to view data for that day.<br>In Assignments mode, a button displays to |   | Assignn    | nents Sch  | edule At | ttendance |    |    |        |         |
|          | assignments for the selected week.                                                                                                    |   | Nov<br>Dec | April 201  | 19       |           |    |    |        | TODAY   |
|          |                                                                                                    |   | 2019       | Su         | Mo       | Tu        | We | Th | Fr     | Sa      |
|          |                                                                                                    |   | Feb        |            | 1        | 2         | 3  | 4  | 5      | 6       |
|          |                                                                                                    |   | Mar        | 7          | 8        | 9         | 10 | 11 | 12     | 13      |
|          |                                                                                                    |   | Apr        | 14         | 15       | 16        | 17 | 18 | 19     | 20      |
|          |                                                                                                    |   | May        | 21         | 22       | 23        | 24 | 25 | 26     | 27      |
|          |                                                                                                    |   | Jun        | 28         | 29       | 30        |    |    |        |         |
|          |                                                                                                    |   | Jul        |            |          |           |    |    |        |         |
|          |                                                                                                    |   | Aug        | May 201    | 9        |           |    |    |        |         |
|          |                                                                                                    | _ | Sep        | May 201    | -        |           |    |    |        |         |
|          |                                                                                                    |   |            | AP Literat | ure      |           |    |    |        |         |
|          |                                                                                                    |   | 1          | Absent Ex  | cused    |           |    |    | ABSENT | EXCUSED |
|          |                                                                                                    |   |            | College    | e Visit  |           |    |    |        |         |
|          |                                                                                                    |   |            | Pre-Calc   |          |           |    |    |        |         |

# Campus Parent Information 214 5/21

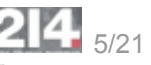

| <ul> <li>Weekly</li> <li>Overview</li> <li>Show a student's assignments for a week in a simple, single page overview.</li> <li>In this overview, view assignments for the week and see scores. Assignments display for the calendar day on which they are Due.</li> <li>Flagged assignments, such as the Missing assignment above, are also shown. Scored assignments are shown with the points possible, if applicable, or the percentage or rubric score earned.</li> </ul> | The Weekly View filters the Calendar to<br>show a student's assignments for a week in<br>a simple, single page overview.<br>In this overview, view assignments for the |  | Weekly Overview                                | Andrew Student 👻 |               |   |  |
|----------------------------------------------------------------------------------------------------|----------------------------------------------------------------------------------------------------|--|------------------------------------------------|------------------|---------------|---|--|
|                                                                                                    | week and see scores. Assignments display<br>for the calendar day on which they are Due.<br>Elagged assignments, such as the Missing                                    |  | This Week 03/19-03/23                          | <                | 0             | > |  |
|                                                                                                    | assignment above, are also shown. Scored<br>assignments are shown with the points<br>possible, if applicable, or the percentage or<br>rubric score earned.             |  | Monday 03/19                                   |                  |               |   |  |
|                                                                                                    |                                                                                                    |  | TKAM Character Worksheet<br>AP Literature      |                  | 9/10<br>(90%) | > |  |
|                                                                                                    | Tuesday 03/20                                                                                                    |  |                                                |                  |               |   |  |
|                                                                                                    |                                                                                                    |  | No Assignments                                 |                  |               |   |  |
|                                                                                                    |                                                                                                    |  | Wednesday 03/21 TODAY                          |                  |               |   |  |
|                                                                                                    |                                                                                                    |  | Lord of the Flies Essay<br>AP Literature       |                  |               | > |  |
|                                                                                                    |                                                                                                    |  | Thursday 03/22                                 |                  |               |   |  |
|                                                                                                    |                                                                                                    |  | Ch3 pg 145-7, #s 2, 4, 8, 12<br>Pre-Calculus A |                  |               | > |  |
|                                                                                                    |                                                                                                    |  |                                                | _                | _             | - |  |

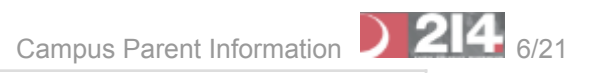

| Assignments | The Assignments tool collects all of a student's assignments with the focus on today. Click assignments to view details and | Assignments                                               | Andre             | w –   | ٦        |
|-------------|----------------------------------------------------------------------------------------------------|-----------------------------------------------------------|-------------------|-------|----------|
|             | assignments.<br>Use the Missing and Current Term buttons at                                                                 | Missing Current Term                                      |                   | Today |          |
|             | the top to filter assignments.                                                                                              | TKAM Character Worksheet<br>American & British Literature | 13/15<br>(86.66%) | >     | ^        |
|             |                                                                                                    | Africa Map Comparison Worksheet<br>English 10             | 8/10<br>(80%)     | >     |          |
|             |                                                                                                    | Friday 08/10 TODAY                                        |                   |       |          |
|             |                                                                                                    | Cell Model Project<br>AP Literature                       |                   | >     |          |
|             |                                                                                                    | pg. 47 #1, 3, 5, 7, 9<br>Pre-Calculus A                   |                   | >     |          |
|             |                                                                                                    | Monday 08/13                                              |                   |       |          |
|             |                                                                                                    | TKAM Character Essay<br>American & British Literature     |                   | >     |          |
|             |                                                                                                    | Nelson Mandela Book Report<br>English 10                  |                   | >     |          |
|             |                                                                                                    | Tuesday 08/14                                             |                   |       | E        |
|             |                                                                                                    | pg. 53 #1, 3, 7, 9, 13<br>Pre-Calculus A                  |                   | >     | <b>.</b> |
|             |                                                                                                    |                                                           | -                 | -     |          |

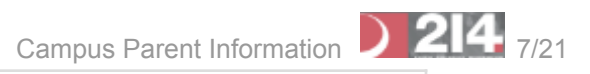

| <b>A</b> 1            |                                                                                                    |                                                |                                      | •                                |  |  |
|-----------------------|----------------------------------------------------------------------------------------------------|------------------------------------------------|--------------------------------------|----------------------------------|--|--|
| Grades                | The Grades tool shows all of the grades<br>earned by the selected student for all tasks<br>(such as Trimester or Semester grades) and                                                                                                    | Grades                                         | Andrew Student 🤝                     |                                  |  |  |
|                       | standards. Posted grades are displayed in<br>bold, with In-Progress grades indicated as<br>"In-progress." The student's Cumulative GPA                                                                                                    | Cumulative GPA: <b>2.05</b>                    |                                      |                                  |  |  |
|                       | also displays at the top of the Grades tab if enabled.                                                                                                    | <b>1</b> (07/03 - 10/06)                       | < o >                                |                                  |  |  |
|                       | Where the grey arrow displays for a task or<br>standard, click the task to view the<br>Categories that contribute to the grade.<br>Expand categories to view all included<br>assignments. Click assignments to view<br>details.<br>Grades that are part of a composite or rollup | English 10                                     | -                                    | Sack                             |  |  |
|                       |                                                                                                    | Progress                                       | В                                    | English 10                       |  |  |
|                       |                                                                                                    | Term Grade                                     | A >                                  | (1) Term Grade                   |  |  |
|                       | grading setup are indicated.                                                                                                    | Semester                                       | B+ >                                 | Homework<br>Weight: 1            |  |  |
|                       |                                                                                                    | AP US History                                  | +                                    | Book Review 1<br>Due: 07/24/2017 |  |  |
|                       |                                                                                                    | Personal Finance                               | Final Assassment Ranned Book Project |                                  |  |  |
|                       |                                                                                                    | Pre-Calculus A                                 | +                                    | Due: 07/21/2017                  |  |  |
|                       |                                                                                                    | Spanish II A                                   | +                                    | BBP OLA                          |  |  |
|                       |                                                                                                    |                                                |                                      | Due: 07/19/2017                  |  |  |
|                       |                                                                                                    |                                                |                                      |                                  |  |  |
| Grade Book<br>Updates | Grade Book Updates lists all of the assignments that have been scored or otherwise updated in the last 14 days.                                                                                                    | Grade Book Updates                             |                                      | Andrew Student 👻                 |  |  |
|                       | Click on the assignment or the course name to view details.                                                                                                    | Recent Updates                                 |                                      |                                  |  |  |
|                       |                                                                                                    | Wk 1 Reading - Ch 1-5<br>AP Literature         |                                      | 8/10<br>(80%)                    |  |  |
|                       |                                                                                                    | Ch3 pg 145-7, #s 2, 4, 8, 12<br>Pre-Calculus A |                                      | 5/5<br>(100%)                    |  |  |
|                       |                                                                                                    | TKAM Character Worksheet<br>AP Literature      |                                      | 9/10<br>(90%)                    |  |  |
|                       |                                                                                                    |                                                |                                      |                                  |  |  |

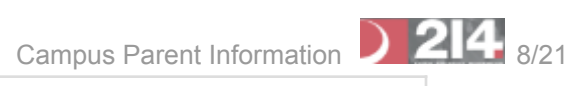

| - |
|---|
| > |
| > |
| > |
|   |

| Attendance                                                                                                    | The Attendance tool lists the absences and tardies for attendance taking periods in the selected term. Navigate between terms | A           | Attendance      |      |           |           |              |               | And | lrew |
|----------------------------------------------------------------------------------------------------|----------------------------------------------------------------------------------------------------|-------------|-----------------|------|-----------|-----------|--------------|---------------|-----|------|
|                                                                                                    | using the options at the top.<br>Click on a period to view details. On the<br>detail view, absences and tardies are divided   |             | 2               |      | Last Term |           |              | O Current Ter | m   | Ne   |
|                                                                                                    | by type (excused, unexcused, exempt, or<br>unknown), with all absences and tardies                                            |             | COURSE          | ABSE | NT        |           |              | TARDY         |     |      |
| When attendance is recorded via present<br>minutes, this attendance screen displays the<br>total Present Time and Expected Time by<br>section. Click on a section to view the Time<br>In, Time Out, and Present Time recorded by<br>date. |                                                                                                    | AP Calculus | 0               |      |           |           | 0            |               |     |      |
|                                                                                                    | total Present Time and Expected Time by                                                                                       |             | AP English      | 2    |           |           |              | 0             |     |      |
|                                                                                                    | In, Time Out, and Present Time recorded by                                                                                    |             | Physics A       | 1    |           |           |              | 2             |     |      |
|                                                                                                    | date.                                                                                                    |             | World History A | 0    | AP Er     | glish     |              |               |     |      |
|                                                                                                    |                                                                                                    |             | Period Totals   | 3    |           |           |              |               |     |      |
|                                                                                                    |                                                                                                    |             |                 |      | Peri      | od Absen  | ces          |               |     |      |
|                                                                                                    |                                                                                                    |             |                 |      | EXCU      | SED       | UNEXCUSE     | D EXEMPT      |     | U    |
|                                                                                                    |                                                                                                    |             |                 |      | 1         |           | 1            | 0             |     | 0    |
|                                                                                                    |                                                                                                    |             |                 |      | Peri      | od Tardie | S            |               |     |      |
|                                                                                                    |                                                                                                    |             |                 |      | EXCU      | SED       | UNEXCUSE     | D EXEMPT      |     | U    |
|                                                                                                    |                                                                                                    |             |                 |      | 0         |           | 0            | 0             |     | 0    |
|                                                                                                    |                                                                                                    |             |                 |      |           |           |              |               |     |      |
|                                                                                                    |                                                                                                    |             |                 |      | Abse      | nces      |              |               |     |      |
|                                                                                                    |                                                                                                    |             |                 |      | 12/15/2   | 016 - Ab  | sent Unexcus | sed           |     |      |
|                                                                                                    |                                                                                                    |             |                 |      | 10/28/2   | 016 - Ab  | sent Excused | I             |     |      |
|                                                                                                    |                                                                                                    |             |                 |      | _         | _         | _            |               |     | _    |
|                                                                                                    |                                                                                                    |             |                 |      |           |           |              |               |     |      |

# Campus Parent Information 214 9/21

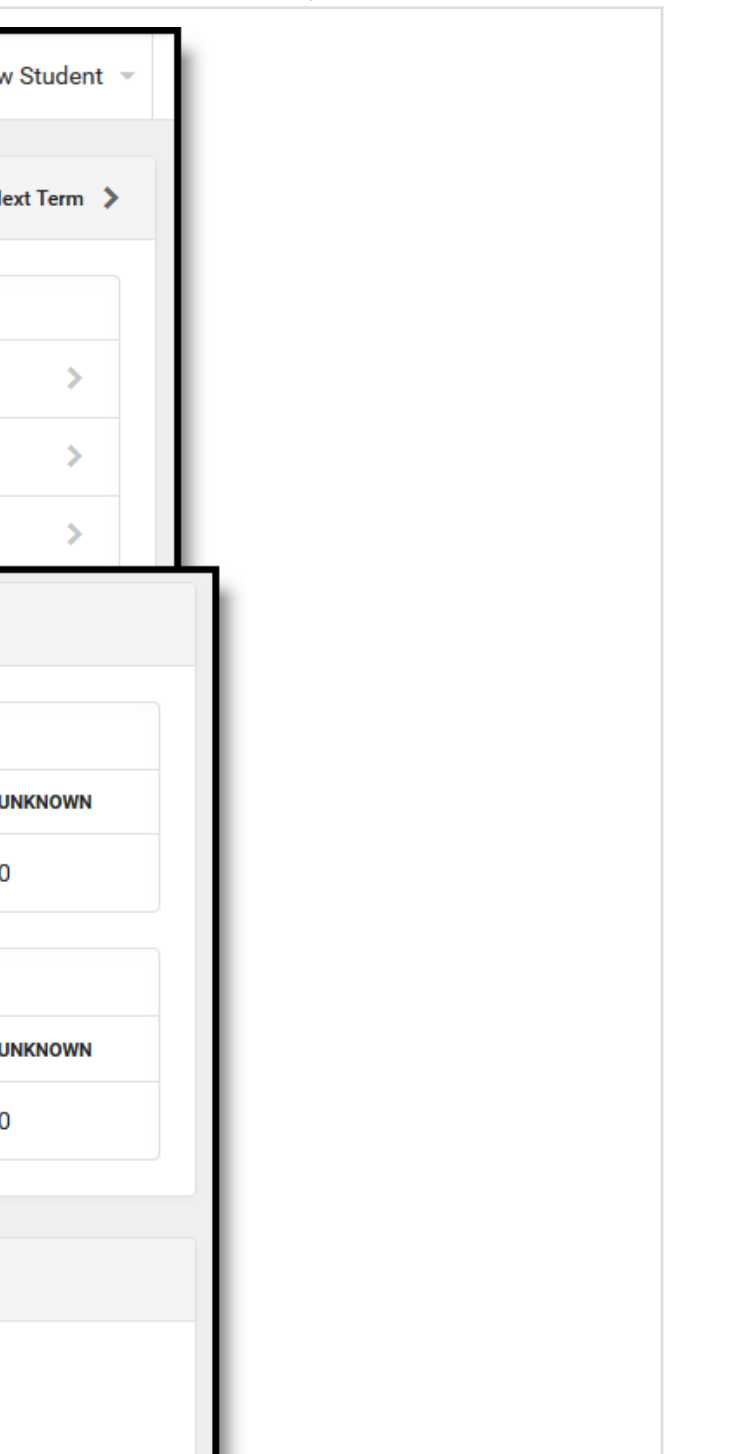

| Schedule | The Schedule tool shows the student's<br>schedule for each term, including any day<br>rotations. Schedules are shown for all the<br>whole year, all terms, and all of the student's<br>enrollments.<br>Each schedule includes the times of the<br>periods during the day and the student's | So | 2 (07/03/20                      | Andrew Student 👻 |                      |                   |
|----------|----------------------------------------------------------------------------------------------------|----|----------------------------------|------------------|----------------------|-------------------|
|          | courses, with the teacher's name and room<br>assigned. If a day rotation is in place, the<br>day is indicated in the top right corner of the<br>schedule. Click on the course name to view<br>details.                                                                                     |    | <b>1</b><br>8:40AM -<br>9:35AM   | AP Literature    | Teacherson,<br>Katie | Rm: 1004          |
|          |                                                                                                    |    | <b>2</b><br>9:45AM -<br>10:05AM  | Personal Finance | Abra, Dean           | Rm: 210           |
|          |                                                                                                    |    | <b>3</b><br>10:10AM -<br>11:05AM | AP US History    | Benson,<br>Denna     | Rm: 1004          |
|          |                                                                                                    |    | <b>4</b><br>11:05AM -<br>12:04PM | Spanish II A     | Lifellearn,<br>Lewis | Rm: Tech<br>Lab B |

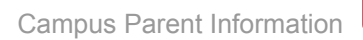

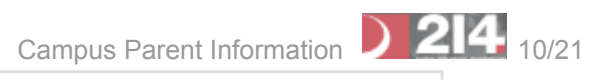

| Documents The Reports<br>Student incl<br>as IEPs and<br>student's so<br>transcripts,<br>Click on an | The Reports tool collects files relevant to the<br>student including learning documents such<br>as IEPs and PLPs, a PDF version of the<br>student's schedule, report cards and<br>transcripts, and program participation.<br>Click on an entry to view the file in PDF. | cuments<br>chool Year<br>20-21<br>ersonal Learning Plan | •        |   |   |  |  |
|----------------------------------------------------------------------------------------------------|----------------------------------------------------------------------------------------------------|---------------------------------------------------------|----------|---|---|--|--|
|                                                                                                    |                                                                                                    | n Person Attendance Agree<br>reated: 09/30/2020 - Rece  | COMPLETE | > |   |  |  |
|                                                                                                    |                                                                                                    | Report Card                                             |          |   |   |  |  |
|                                                                                                    |                                                                                                    | 1 Report Card<br>rospect 20-21                          |          |   | > |  |  |
|                                                                                                    |                                                                                                    | em1 Report Card<br>rospect 20-21                        |          |   | > |  |  |
|                                                                                                    |                                                                                                    | chedule                                                 |          |   |   |  |  |
|                                                                                                    |                                                                                                    | em2 Schedule<br>rospect 20-21                           |          |   | > |  |  |
|                                                                                                    |                                                                                                    | tudent Schedule<br>rospect 20-21                        |          |   | > |  |  |
|                                                                                                    |                                                                                                    | tudent Schedule Detail<br>rospect 20-21                 |          |   | > |  |  |
|                                                                                                    |                                                                                                    |                                                         |          |   |   |  |  |

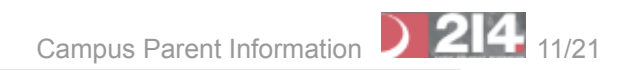

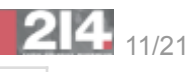

| Moro | The More tab displays the following:                                                                                  |                        |                     |
|------|----------------------------------------------------------------------------------------------------|------------------------|---------------------|
| MOLE | The More tab displays the following.                                                                                  | E Infinite C<br>Campus |                     |
|      | • Quick Links on the right section<br>displays the websites for the district<br>and school(s) in which the student is | Today                  | More                |
|      | enrolled. Additional links include:                                                                                   | Calendar               | Address Information |
|      | <ul> <li>Print Transcript</li> <li>Homor Provision</li> </ul>                                                         | Assignments            |                     |
|      | <ul> <li>Harper Promise</li> <li>Apply214</li> </ul>                                                                  | Grades                 | Assessments         |
|      | <ul> <li>Address Information for the student's</li> </ul>                                                             | Grade Book Updates     | Demographics        |
|      | nousenoia(s).                                                                                                    | Attendance             | Family Information  |
|      | <ul> <li>Assessments that list the student's test scores for state, national and</li> </ul>                           | Schedule               | Health              |
|      | district tests.                                                                                                    | Academic Plan          | Important Dates     |
|      | <ul> <li>Demographics information for the<br/>student and any non-household</li> </ul>                                | rees<br>Documents      | ↓ Lockers           |
|      | demographic data and family information.                                                                              | Message Center         | Meal Benefits       |
|      | Health Information, including recorded                                                                                | More                   | Harper Promise      |
|      | vaccinations, immunizations and screenings.                                                                           |                        | Honor Roll          |
|      | <ul> <li>Lockers assigned to the student with<br/>locations and combinations.</li> </ul>                              |                        | Student Reports     |
|      | The Meal Benefits application                                                                                         |                        |                     |
|      | <ul> <li>Transportation information including<br/>buses and parking permits.</li> </ul>                               |                        |                     |
|      | <ul> <li>Activities in which the student is<br/>involved (clubs, sports, etc.)</li> </ul>                             |                        |                     |
|      |                                                                                                    |                        |                     |
|      |                                                                                                    |                        |                     |
|      |                                                                                                    |                        |                     |
|      |                                                                                                    |                        |                     |
|      |                                                                                                    |                        |                     |

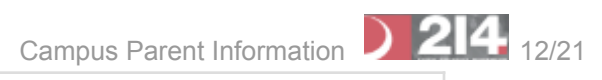

> > > > > > > > > > >

# Quick Links

Prospect High School Report Card Option Student Schedule Print Transcript D214 Community Service Tracking Apply214 Discover 214

| Notifications | The Notifications dropdown list shows a<br>simple list of notifications the student has<br>received, such as graded assignments.<br>Click the user menu at the top right of screen<br>to establish Notification Settings.                 | <ul> <li>Notifications</li> <li>Andrew received a score of 9 out of 10 on TKAM Character Worksheet in AP<br/>Literature<br/>1 minute ago</li> <li>Andrew's assignment Ch3 pg 145-7, #s 2, 4, 8, 12 in Pre-Calculus A has been<br/>flagged (Missing)<br/>1 minute ago</li> </ul> |
|---------------|----------------------------------------------------------------------------------------------------|----------------------------------------------------------------------------------------------------|
| Academic Plan | The Academic Plan displays the student's<br>assigned Academic Program and the<br>courses the student has planned to take in<br>each school year. It's recommended that the<br>Academic Plan be viewed on a larger<br>device, if possible. | Academic Plan       Save       Course Plan Report       Search the Course Catalog         Program: JHS Graduation Program                                                                                                    |

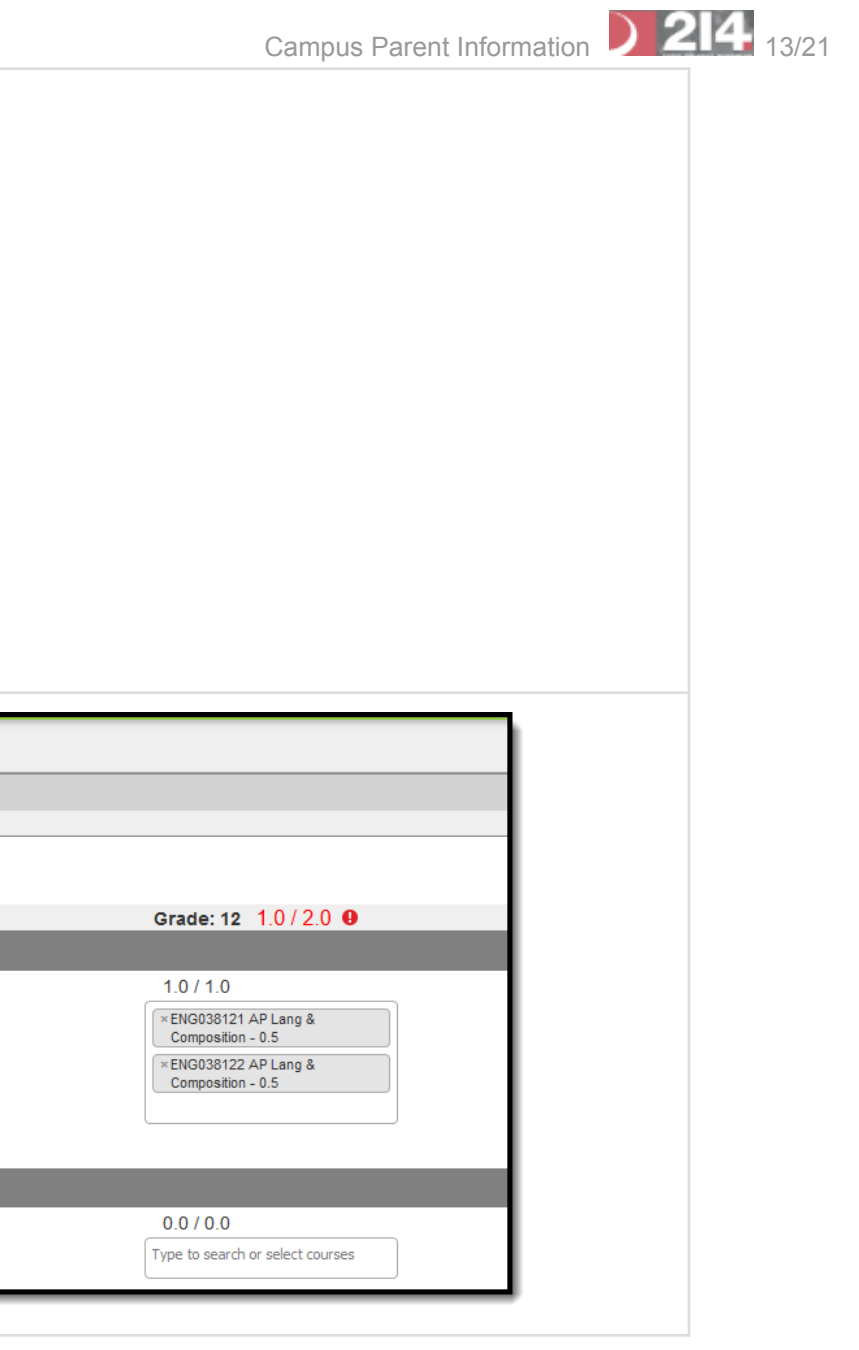

| Fees | The Fees tool provides a list of all fees<br>assigned to a student. Fees can include<br>things like a lab fee for a science course a                                                                                                    | F | ees                                                             |                                  |                                                             |           |
|------|----------------------------------------------------------------------------------------------------|---|-----------------------------------------------------------------|----------------------------------|-------------------------------------------------------------|-----------|
|      | fee for a field trip or the cost of an athletic<br>activity. Fees that are still owed, have been<br>paid, or were made void appear in this list,<br>followed by the ongoing balance for these<br>fees. The School Years dropdown list allows<br>you to view fees assigned to the student<br>according to the school year in which they |   | <b>Total Due: \$10.00</b><br>If you have questions about school | l related fees, please contact t | he Business Office at your child                            | 's school |
|      | were assigned.<br>From here, users can click the Pay button<br>and go to the Payments tool.                                                                                                    |   | School Year<br>2018 - 2019 ▼                                    |                                  |                                                             |           |
|      |                                                                                                    |   | DESCRIPTION                                                     | DUE DAT                          | E                                                           |           |
|      |                                                                                                    |   | Annual Registration                                             | 10/24/2                          | 2018                                                        |           |
|      |                                                                                                    |   | Art                                                             | 10/31/2                          | 2018                                                        |           |
|      |                                                                                                    |   |                                                                 | Subtota                          | al                                                          |           |
|      |                                                                                                    |   |                                                                 |                                  | Annual Registration DESCRIPTION Annual Registration Payment | DA<br>10  |

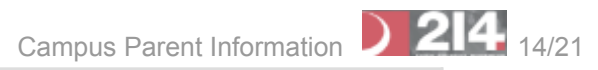

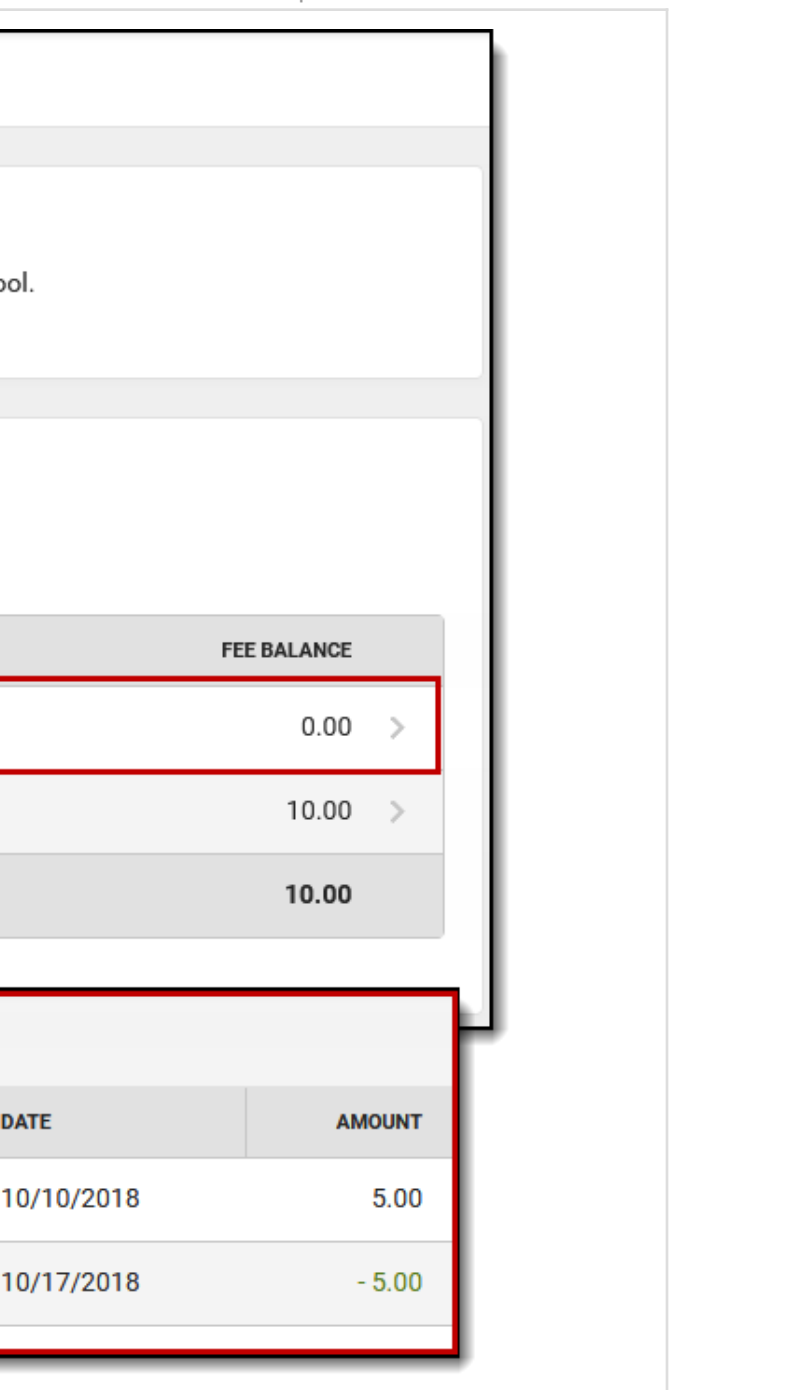

|          |                                                                                                    |                                                                        |                                                          |                         |               | C         | Campus Parent Info |
|----------|----------------------------------------------------------------------------------------------------|------------------------------------------------------------------------|----------------------------------------------------------|-------------------------|---------------|-----------|--------------------|
| Payments | The Payments tool provides Portal users<br>with the ability to pay fees/services or<br>deposit food service money online using a | Payments                                                               | Accepted Payr                                            | ment Methods VISA 🔤 DIS | SCOVER echeck | F         | Payment History    |
|          | major credit card, checking or savings<br>account. This tool helps eliminate the need                                            | Minimum payment amount is \$5.00<br>Paying fees through the Campus Pol | rtal is a convenient way to make food service and fee pa | iyments.                |               |           |                    |
|          | to send cash or checks with a student to                                                                                         | Recurring Payments                                                     |                                                          | Preference              | Start Date    | End Date  | Payment            |
|          | school and provides parents a simple way to stay on top of school fees and services.                                             | Cardinal, Connor<br>Food Service                                       |                                                          | Add                     |               |           |                    |
|          |                                                                                                    | Cardinal, Peggy M<br>Food Service                                      |                                                          | Add                     |               |           |                    |
|          |                                                                                                    | Food Service Account                                                   |                                                          |                         | Balance       | *Estimate | Payment            |
|          |                                                                                                    | Cardinal, Connor                                                       |                                                          |                         | \$132.00      | \$62.00   | s                  |
|          |                                                                                                    | Cardinal, Peggy M                                                      |                                                          |                         | -\$20.25      | \$47.00   | s                  |
|          |                                                                                                    | * The estimated payment is for one                                     | month and is based on the past food service purchases    | 3.                      |               |           |                    |
|          |                                                                                                    | Student                                                                | Fee                                                      |                         | Due Date      | Due       | Payment            |
|          |                                                                                                    | Cardinal, Connor                                                       | Fall Sports<br>Comments:                                 |                         | 09/20/2018    | \$50.00   | s                  |
|          |                                                                                                    |                                                                        | Optional Items                                           |                         |               |           |                    |
|          |                                                                                                    | Cardinal, Peggy M                                                      | Computer Repair<br>Comments:                             |                         | 11/20/2018    | \$65.00   | s                  |
|          |                                                                                                    |                                                                        | Optional Items                                           |                         |               |           |                    |
|          |                                                                                                    |                                                                        |                                                          |                         |               | Subtotal: | S                  |
|          |                                                                                                    |                                                                        |                                                          |                         |               |           | Continue           |

# Shortcuts in Campus Parent

In various areas of Campus Parent, clicking links opens details for items such as assignments and courses.

|                                                                                                    | Available Link | Description                                                                                            | Example Image                                                                                                    |
|----------------------------------------------------------------------------------------------------|----------------|----------------------------------------------------------------------------------------------------|----------------------------------------------------------------------------------------------------|
| Assignment       Click on an assignment to view details, such as dates, scoring information, and the description.       Lord of the Flies Essay         AP Literature       Assigned       Due Today         Content       -         Attached is the prompt and scoring rubric for your final Lord of the Flies essay. We'll be doing a peer review session in class on Thursday so please bring two copies.       -         Teacher Attachments       Cortent       -         Me'll be doing a peer review session in class on Thursday so please bring two copies.       -         Score Info       -         Score of yet       40 | Assignment     | Click on an assignment to view details, such<br>as dates, scoring information, and the<br>description. | Lord of the Flies Essay         AP Literature         Assigned       Due         Today       Today         Content       -         Attached is the prompt and scoring rubric for your final Lord of the Flies essay.         We'll be doing a peer review session in class on Thursday so please bring two copies.         Teacher Attachments         Image: Core Info         Score Info         Score Yot You You You You You You You You You You |

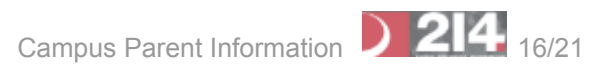

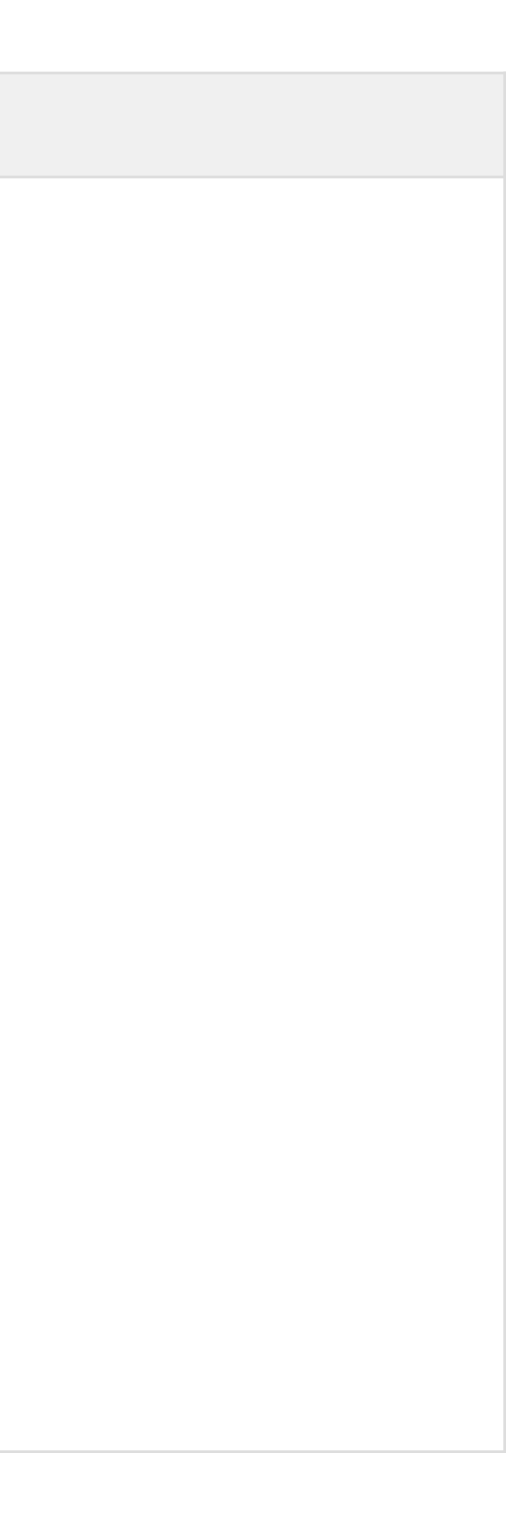

| Course Name | Click on a course name to view the<br>Course/Section number, Period, Room,<br>section Website, and any upcoming<br>assignments. | AP Calculus<br>Teacherson, Katie                 |
|-------------|----------------------------------------------------------------------------------------------------|--------------------------------------------------|
|             |                                                                                                    | Course - Section Number<br>580000 - 5            |
|             |                                                                                                    | <b>Periods</b><br>A: 01, B: 01                   |
|             |                                                                                                    | <b>Room</b><br>1211                              |
|             |                                                                                                    | Section Website<br>No section website available. |
|             |                                                                                                    | Upcoming Assignments                             |
|             |                                                                                                    | Friday 11/18<br>Trig AT 1 pg 47, #s 3, 5, 7, 9   |
|             |                                                                                                    | AP Calculus /5                                   |

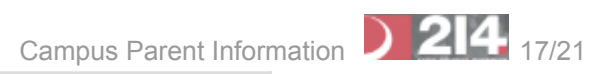

| Counselor<br>Email | From the Course detail, click the counselor's<br>email to discuss schedule changes (a<br>preformatted email form displays), or discuss<br>other topics with your student's counselor. | Schedule<br>Q3 (01/22 - 03/22) |                |                                                 | Previous | O Current  | Next > |
|--------------------|----------------------------------------------------------------------------------------------------|--------------------------------|----------------|-------------------------------------------------|----------|------------|--------|
|                    |                                                                                                    | 00                             | Advisory       | Staff, Mark                                     |          | Rm: 0220   |        |
|                    |                                                                                                    | <b>01</b><br>7:20 AM - 8:11 AM | Physics II     | Advisory                                        |          | 1000 0 323 |        |
|                    |                                                                                                    | <b>02</b><br>8:18 AM - 9:05 AM | Calculus II    | Teacher Information<br>Staff, Mark              |          |            |        |
|                    |                                                                                                    | 08                             | PSEO (Sem 2)   | ext. 5555                                       |          |            |        |
|                    |                                                                                                    | 09                             | Tennis - Girls | 0000 - 51                                       |          |            |        |
|                    |                                                                                                    |                                |                | Period<br>00                                    |          |            |        |
|                    |                                                                                                    |                                |                | <b>Room</b><br>0220                             |          |            |        |
|                    |                                                                                                    |                                |                | Counselor<br>Staff, Alice<br>counselor_HS@schoo | l.com    |            |        |
|                    |                                                                                                    |                                |                |                                                 |          |            |        |
|                    |                                                                                                    |                                |                | Upcoming Assig                                  | gnments  |            |        |

# Settings

|                       |            | · · ·         |
|-----------------------|------------|---------------|
| Settings              |            |               |
|                       |            | dis           |
| Notification Settings | >          | Give Feedback |
| Account Settings      | > <b>*</b> | Log Off       |
| Contact Preferences   | >          |               |
| Current Devices       | >          |               |
|                       |            |               |

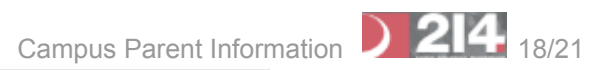

# **Notification Settings**

Notification settings allow users to opt out of receiving specific kinds of notifications and establish thresholds for those they want to receive. Set thresholds to only receive notifications when a grade or score falls below the selected percentage or a lunch balance falls below the selected dollar amount. Click the arrows to change the threshold or click and drag the dot. Notifications are not sent for any tools that have been disabled by the district.

| Ш    | Infinite C<br>Campus                                                                                                    |                                      |
|------|----------------------------------------------------------------------------------------------------|--------------------------------------|
| Sett | ings                                                                                                    | Settings                             |
|      | Detification Settings          Notification Settings         Select notifications to receive. Notifications are deleted after 30 days.         Assignment is scored         All scores         Image: Contract of the second state of the second state of the second | Settings<br>Give Feedback<br>Log Off |
|      | Attendance is updated  Responsive course is scheduled                                                                                                    |                                      |

Enable notifications and set thresholds to determine when notifications are sent.

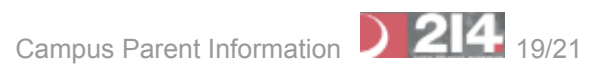

### **Account Settings**

Account settings allow users to update their security email on record or to change their Password and E-Signature PIN.

- The Account Security Email is the email used if a user forgets their username or password.
- Passwords can only be modified if the district has enabled Password Reset. Strong passwords are enforced, meaning that passwords should have a mix of letters, number, and characters to make them more secure.
- E-Signature PINs are used to electronically verify and sign Meal Benefit Applications. This field is only available if enabled by the district.

| E Infinite<br>Campus  | A 🛓                                        |        |
|-----------------------|--------------------------------------------|--------|
| Settings              |                                            |        |
| Notification Settings | >                                          |        |
| Account Settings      | >                                          |        |
|                       | Account Settings                           |        |
|                       | Account Security Email<br>stumom@email.com | Update |
|                       | Password                                   | Update |
|                       | <b>E-Signature PIN</b><br>No data          | Add    |

Access Account Settings to update basic account information.

### **Contact Preferences**

Manage your contact preference by selecting the desired language and when you receive message, and how you receive that message (phone call, email, or text message). If your school has turned on certain options, you may be able to modify your phone numbers and email addresses.

From the User Menu, select Settings, then select Contact Preference. Review existing contact information (phone numbers and email addresses), enter any updates, and mark your desired Messenger Preferences. When phone and email changes are made, an email notification acknowledging the change is sent to the individual, alerting them to changes they may not have made.

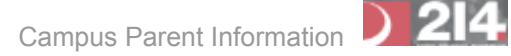

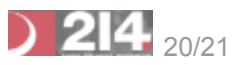

| Campos                | 🐥 👘                                                                                                    |                                                                                                    |                                                                                                    |
|-----------------------|----------------------------------------------------------------------------------------------------|----------------------------------------------------------------------------------------------------|----------------------------------------------------------------------------------------------------|
| tings                 |                                                                                                    |                                                                                                    |                                                                                                    |
| Account Settings      | >                                                                                                    |                                                                                                    |                                                                                                    |
| Contact Preferences   | >                                                                                                    |                                                                                                    |                                                                                                    |
| Current Devices       | Contact Preferences                                                                                                    |                                                                                                    |                                                                                                    |
| lotification Settings | Cell Phone                                                                                                    |                                                                                                    |                                                                                                    |
|                       | (555)555-1234x                                                                                                    |                                                                                                    |                                                                                                    |
|                       | Work Phone                                                                                                    |                                                                                                    |                                                                                                    |
|                       | ()x                                                                                                    |                                                                                                    |                                                                                                    |
|                       | Other Phone                                                                                                    |                                                                                                    |                                                                                                    |
|                       | ()X                                                                                                    |                                                                                                    |                                                                                                    |
|                       | Email Address                                                                                                    |                                                                                                    |                                                                                                    |
|                       | CampusParent@fakemail.com                                                                                                    |                                                                                                    |                                                                                                    |
|                       | Secondary Free #Address                                                                                                    |                                                                                                    |                                                                                                    |
|                       | secondary Email Address<br>user@example.com                                                                                                    |                                                                                                    |                                                                                                    |
|                       | Defendlement                                                                                                    |                                                                                                    |                                                                                                    |
|                       | Your district may send some communications in languages other than English. If you prefer to be                                                                                                    | e contacted in a different                                                                                                    | t language, please specify your                                                                                                    |
|                       |                                                                                                    |                                                                                                    | 0 0 1 1 11                                                                                                    |
|                       | preferred language.                                                                                                    |                                                                                                    |                                                                                                    |
|                       | US English                                                                                                    |                                                                                                    |                                                                                                    |
|                       | US English  Message Preferences                                                                                                    |                                                                                                    |                                                                                                    |
|                       | Preterred language. US English  Message Preferences For each notification type, select how you prefer to receive messages by checking Voice, Text (SM                                                                                                    | MS), or Email.                                                                                                    |                                                                                                    |
|                       | Wessage Preferences         For each notification type, select how you prefer to receive messages by checking Voice, Text (SM If the Text (SMS) option is enabled, message and data rates may apply. Charges are dependent option is enabled.                                                                                                    | MS), or Email.<br>on your service plan, whi                                                                                                    | ch may include fees from your                                                                                                    |
|                       | US English         Message Preferences         For each notification type, select how you prefer to receive messages by checking Voice, Text (SM If the Text (SMS) option is enabled, message and data rates may apply. Charges are dependent o carrier to send and receive text messages. To opt out, uncheck the Text (SMS) box at any time.                                                                                                    | MS), or Email.<br>on your service plan, whit                                                                                                    | ch may include fees from your                                                                                                    |
|                       | US English         Message Preferences         For each notification type, select how you prefer to receive messages by checking Voice, Text (SM If the Text (SMS) option is enabled, message and data rates may apply. Charges are dependent o carrier to send and receive text messages. To opt out, uncheck the Text (SMS) box at any time.         Phone       Email                                                                                                    | MS), or Email.<br>on your service plan, whit                                                                                                    | ch may include fees from your                                                                                                    |
|                       | US English         Message Preferences         For each notification type, select how you prefer to receive messages by checking Voice, Text (SN If the Text (SMS) option is enabled, message and data rates may apply. Charges are dependent o carrier to send and receive text messages. To opt out, uncheck the Text (SMS) box at any time.         Phone       Email         BACH (SMITH) HOUSEHOLD HOUSEHOLD PHONE         (555)555-9876                                                                                                    | MS), or Email.<br>on your service plan, whi<br><b>VOICE</b>                                                                                                    | ch may include fees from your<br>TEXT (SMS)                                                                                                    |
|                       | US English         Message Preferences         For each notification type, select how you prefer to receive messages by checking Voice, Text (SM If the Text (SMS) option is enabled, message and data rates may apply. Charges are dependent o carrier to send and receive text messages. To opt out, uncheck the Text (SMS) box at any time.         Phone       Email         BACH (SMITH) HOUSEHOLD HOUSEHOLD PHONE       (555)555-9876         Priority       Priority                                                                                                    | MS), or Email.<br>on your service plan, whit<br><b>VOICE</b>                                                                                                    | ch may include fees from your TEXT (SMS)                                                                                                    |
|                       | US English         Message Preferences         For each notification type, select how you prefer to receive messages by checking Voice, Text (SM If the Text (SMS) option is enabled, message and data rates may apply. Charges are dependent o carrier to send and receive text messages. To opt out, uncheck the Text (SMS) box at any time.         Phone       Email         BACH (SMITH) HOUSEHOLD HOUSEHOLD PHONE       (555)555-9876         Priority       Attendance                                                                                                    | MS), or Email.<br>on your service plan, white<br>voice<br>voice                                                                                                    | ch may include fees from your          TEXT (SMS)                                                                                                    |
|                       | US English         Message Preferences         For each notification type, select how you prefer to receive messages by checking Voice, Text (SM<br>If the Text (SMS) option is enabled, message and data rates may apply. Charges are dependent o<br>carrier to send and receive text messages. To opt out, uncheck the Text (SMS) box at any time.         Phone       Email         BACH (SMITH) HOUSEHOLD HOUSEHOLD PHONE<br>(555)555-9976         Priority       Attendance         General                                                                                                    | MS), or Email.<br>on your service plan, white<br>voice                                                                                                    | ch may include fees from your TEXT (SMS)                                                                                                    |
|                       | preterred language.         US English         Message Preferences         For each notification type, select how you prefer to receive messages by checking Voice, Text (SM If the Text (SMS) option is enabled, message and data rates may apply. Charges are dependent o carrier to send and receive text messages. To opt out, uncheck the Text (SMS) box at any time.         Phone       Email         BACH (SMITH) HOUSEHOLD HOUSEHOLD PHONE       (555)555-9876         Priority       Attendance         General       Teacher                                                                                                    | MS), or Email.<br>on your service plan, white<br>voice                                                                                                    | ch may include fees from your          TEXT (SMS)                                                                                                    |
|                       | US English         Message Preferences         For each notification type, select how you prefer to receive messages by checking Voice, Text (SM<br>If the Text (SMS) option is enabled, message and data rates may apply. Charges are dependent o<br>carrier to send and receive text messages. To opt out, uncheck the Text (SMS) box at any time.         Phone       Email         BACH (SMITH) HOUSEHOLD HOUSEHOLD PHONE<br>(555)555-9876         Priority       Attendance         General       Teacher         Behavior Messenger                                                                                                    | MS), or Email.<br>on your service plan, white<br>voice                                                                                                    | ch may include fees from your          TEXT (SMS)                                                                                                    |
|                       | US English         Message Preferences         For each notification type, select how you prefer to receive messages by checking Voice, Text (SM If the Text (SMS) option is enabled, message and data rates may apply. Charges are dependent o carrier to send and receive text messages. To opt out, uncheck the Text (SMS) box at any time.         Phone       Email         BACH (SMITH) HOUSEHOLD HOUSEHOLD PHONE       (555)555-9876         Priority       Attendance         General       Teacher         Behavior Messenger       Emergency                                                                                                    | MS), or Email.<br>on your service plan, white<br>voice                                                                                                    | ch may include fees from your          TEXT (SMS)         Image: Image: I                                                                                                    |
|                       | US English         Message Preferences         For each notification type, select how you prefer to receive messages by checking Voice, Text (SM<br>If the Text (SMS) option is enabled, message and data rates may apply. Charges are dependent o<br>carrier to send and receive text messages. To opt out, uncheck the Text (SMS) box at any time.         Phone       Email         BACH (SMITH) HOUSEHOLD HOUSEHOLD PHONE<br>(555)555-9876         Priority       Attendance         General       Teacher         Behavior Messenger       Emergency         Fnood Service       Food Service                                                                                                    | MS), or Email.<br>on your service plan, white<br>voice<br>voice | ch may include fees from your          TEXT (SMS)                                                                                                    |
|                       | US English         Message Preferences         For each notification type, select how you prefer to receive messages by checking Voice, Text (SM<br>If the Text (SMS) option is enabled, message and data rates may apply. Charges are dependent o<br>carrier to send and receive text messages. To opt out, uncheck the Text (SMS) box at any time.         Phone       Email         BACH (SMITH) HOUSEHOLD HOUSEHOLD PHONE<br>(555)555-9876         Priority       Attendance         General       Teacher         Behavior Messenger       Emergency         Food Service       CELL PHONE<br>(555)555-1234                                                                                                    | MS), or Email.<br>on your service plan, while<br>voice                                                                                                    | ch may include fees from your<br>TEXT (SMS)                                                                                                    |
|                       | US English         Message Preferences         For each notification type, select how you prefer to receive messages by checking Voice, Text (SM<br>If the Text (SMS) option is enabled, message and data rates may apply. Charges are dependent o<br>carrier to send and receive text messages. To opt out, uncheck the Text (SMS) box at any time.         Phone       Email         BACH (SMITH) HOUSEHOLD HOUSEHOLD PHONE<br>(555)555-9876         Priority       Attendance         General       Teacher         Behavior Messenger       Emergency         Food Service       CELL PHONE<br>(555)555-1234         Priority       Attente                                                                                                    | MS), or Email.<br>on your service plan, which<br>voice                                                                                                    | ch may include fees from your          TEXT (SMS)         Image: Image: I                                                                                                    |
|                       | US English         Message Preferences         For each notification type, select how you prefer to receive messages by checking Voice, Text (SM<br>If the Text (SMS) option is enabled, message and data rates may apply. Charges are dependent o<br>carrier to send and receive text messages. To opt out, uncheck the Text (SMS) box at any time.         Phone       Email         BACH (SMITH) HOUSEHOLD HOUSEHOLD PHONE<br>(S55)555-9876         Priority       Attendance         General       Teacher         Behavior Messenger       Emergency         Food Service       CELL PHONE<br>(S55)555-1234         Priority       Attendance                                                                                                    | MS), or Email.<br>on your service plan, which<br>voice                                                                                                    | Ch may include fees from your<br>TEXT (SMS)<br>Characteristics<br>Characteristics<br>Characteristic |
|                       | US English         Message Preferences         For each notification type, select how you prefer to receive messages by checking Voice, Text (SM<br>If the Text (SMS) option is enabled, message and data rates may apply. Charges are dependent o<br>carrier to send and receive text messages. To opt out, uncheck the Text (SMS) box at any time.         Phone       Email         BACH (SMITH) HOUSEHOLD HOUSEHOLD PHONE<br>(S55)555-9876         Priority       Attendance         General       Teacher         Behavior Messenger       Emergency         Food Service       CELL PHONE<br>(S55)555-1234         Priority       Attendance         General       Priority         Attendance       General         Food Service       CELL PHONE<br>(S55)555-1234         Priority       Attendance         General       Food Service                                                                                                    | MS), or Email.<br>on your service plan, which<br>voice                                                                                                    | ch may include fees from your          TEXT (SMS)                                                                                                    |
|                       | US English         Message Preferences         For each notification type, select how you prefer to receive messages by checking Voice, Text (SM<br>If the Text (SMS) option is enabled, message and data rates may apply. Charges are dependent o<br>carrier to send and receive text messages. To opt out, uncheck the Text (SMS) box at any time.         Phone       Email         BACH (SMITH) HOUSEHOLD HOUSEHOLD PHONE<br>(555)555-9876         Priority       Attendance         General       Teacher         Behavior Messenger       Emergency         Food Service       CELL PHONE<br>(555)555-1234         Priority       Attendance         General       General         Treacher       Behavior Messenger         Emergency       Food Service         CELL PHONE<br>(555)555-1234       Priority         Attendance       General         Teacher       Ender         Behavior Messenger       Emergency         Food Service       CELL PHONE<br>(555)555-1234         Priority       Attendance         General       Teacher         Definition       General         Teacher       General | MS), or Email.<br>In your service plan, which<br>VOICE<br>VOICE<br>VOICE<br>VOICE<br>VOICE<br>VOICE<br>VOICE<br>VOICE                                                                                                    | ch may include fees from your          TEXT (SMS)                                                                                                    |
|                       | preferred language.         US English         Message Preferences         For each notification type, select how you prefer to receive messages by checking Voice, Text (SM If the Text (SMS) option is enabled, message and data rates may apply. Charges are dependent o carrier to send and receive text messages. To opt out, uncheck the Text (SMS) box at any time.         Phone       Email         BACH (SMITH) HOUSEHOLD HOUSEHOLD PHONE       (S55)555-9876         Priority       Attendance         General       Teacher         Behavior Messenger       Emergency         Food Service       CELL PHONE         (S55)555-1234       Priority         Attendance       General         Teacher       Emergency         Food Service       CELL PHONE         (S55)555-1234       Priority         Attendance       General         Teacher       Emergency         Food Service       CELL PHONE         (S55)555-1234       Priority         Attendance       General         Teacher       Behavior Messenger                                                                                  | MS), or Email.<br>on your service plan, while<br>VOICE<br>VICE<br>VOICE<br>VOICE<br>VOICE<br>VOICE<br>VOICE<br>VOICE<br>VOICE                                                                                                    | Ch may include fees from your          TEXT (SMS)         I         I                                                                                                    |
|                       | preferred language.         US English         Message Preferences         For each notification type, select how you prefer to receive messages by checking Voice, Text (SM<br>If the Text (SMS) option is enabled, message and data rates may apply. Charges are dependent o<br>carrier to send and receive text messages. To opt out, uncheck the Text (SMS) box at any time.         Phone       Email         BACH (SMITH) HOUSEHOLD HOUSEHOLD PHONE<br>(SSS)555-9876         Priority       Attendance         General       Teacher         Behavior Messenger       Emergency         Food Service       CELL PHONE<br>(SSS)551234         Priority       Attendance         General       General         Teacher       Email         Behavior Messenger       Emergency         Food Service       CELL PHONE<br>(SSS)555-1234         Priority       Attendance         General       Teacher         Behavior Messenger       Emergency         Fiority       Attendance         General       Teacher         Behavior Messenger       Emergency         Emergency       Emergency                  | MS), or Email.<br>on your service plan, which<br>voice<br>Voice<br>Voice                                                                                                    | ch may include fees from your          TEXT (SMS)                                                                                                    |

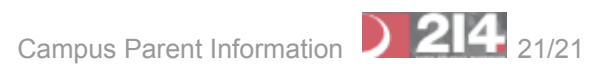